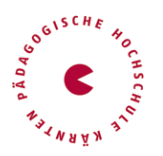

Die Anmeldung zum Bachelorstudium erfolgt über ein Bewerbungstool in PH-Online.

### 1) Sie haben bereits einen PH-Online-Zugang an der PH Ktn in der Fortbildung

- Schritt 1: Loggen Sie sich ins PH-Online-System ein.
- Schritt 2: Klicken Sie auf der Visitenkarte (Startseite) auf "Meine Bewerbungen".
- Schritt 3: Wählen Sie Wintersemester 2024 (Startzeitpunkt des Studiums).
- Schritt 4: Wählen Sie als Art des Studiums Bachelorstudium und anschließend Elementarpädagogik aus der Liste aus.
- Schritt 5: Folgen Sie dem Menü, das Sie durch eine Datenüberprüfung führt.

### 2) Sie sind noch an keiner PH registriert

Bitte registrieren Sie sich in PH-Online, um ein Konto anzulegen, mit dem Sie während des Studiums arbeiten werden. Dazu öffnen Sie den Link <u>https://www.ph-online.ac.at/ph-ktn/wbSelbstRegPerson.register</u> und führen nachstehende Schritte durch:

Alternativ finden Sie diesen Link auch auf unserer "Startseite - PH Online" <u>https://www.ph-kaernten.ac.at/services/ph-online/</u>

| Hodischule Käinten Anmelden                                                                         | C HEIMING COLOSIZOZZE TOUCO TOUCO                                                                                     |
|----------------------------------------------------------------------------------------------------|----------------------------------------------------------------------------------------------------|
| <section-header><section-header><section-header></section-header></section-header></section-header> | Anmelden<br>mick jøgger<br>Anmelden<br>Weiter ohne Anmeldung<br>* Kennwort vergessen?<br>* Anmelden mit Hondysignotur |

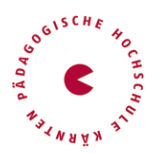

# a.o. Bachelorstudium Inklusive Elemetarpädagogik

• Registrierung – Basis-Anwender\*in

| - → C 🌘 ph-online.ad        | c.at/ph-ktn/wbSelbstRegPerson.register                      |
|-----------------------------|-------------------------------------------------------------|
| PH-Online                   |                                                             |
|                             |                                                             |
| Registrierung - Basis-      | Anwender*in                                                 |
|                             |                                                             |
| (Discussion)                |                                                             |
| Stammdaten                  |                                                             |
| Anrede                      | Bitte wählen 🗸                                              |
| Vorname                     |                                                             |
| Familien- oder Nachname     |                                                             |
| Geburtsdatum                | Formet: TT.MM JJJJ                                          |
| Geburtsname                 |                                                             |
| Staatsangehörigkeit         | Bitte wählen 🗸                                              |
|                             |                                                             |
| Daten zum Account           |                                                             |
| E-Mail-Adresse              |                                                             |
| john.do                     | e@example.com                                               |
| Bevorzugte Sprache Deu      | tsch                                                        |
|                             |                                                             |
| Studiendaten                |                                                             |
| Sind oder waren Sie an eine | er österreichischen Hochschule/Universität gemeldet? Nein 👻 |
|                             |                                                             |
| Hinweis                     |                                                             |

Bitte die Stammdaten ausfüllen und eine persönliche Mailadresse eingeben

Nach Absenden Ihrer Registrierung erhalten Sie ein Antwortmail. Bestätigen Sie den **Aktivierungslink**. Sie wählen ein Kennwort, das Sie sich zusammen mit der angegebenen Mailadresse bzw. den **Zugangsdaten bitte vor Abschluss der Registrierung notieren**.

| Benutzername                                                                     | y0ngjw1m                                                                                                    |                   |
|----------------------------------------------------------------------------------|----------------------------------------------------------------------------------------------------|-------------------|
| Kennwort                                                                         |                                                                                                    |                   |
| Kennwort-Bestätigung                                                             |                                                                                                    |                   |
| itte wählen Sie das Kennwort nach folgenden Kriterien:                           |                                                                                                    |                   |
| Erforderlich                                                                     |                                                                                                    |                   |
| <ul> <li>min. 8, max. 40 Zeichen</li> </ul>                                      |                                                                                                    |                   |
| <ul> <li>Buchstaben nur in Kleinschreibung</li> </ul>                            |                                                                                                    |                   |
| <ul> <li>mindestens 3 Buchstaben</li> </ul>                                      |                                                                                                    |                   |
| <ul> <li>mindestens 1 Ziffer</li> </ul>                                          |                                                                                                    |                   |
| <ul> <li>mindestens 1 Sonderzeichen (also ohne die Ziffern und Buchst</li> </ul> | taben) aus !#\$%&{)*+,/;;<=>?@[\]^_{ }-                                                                          |                   |
| <ul> <li>darf nicht Ihren Vornamen, Familiennamen, Benutzernamen o</li> </ul>    | oder Ihr Geburtsdatum enthalten                                                                                  |                   |
| Empfehlungen                                                                     |                                                                                                    |                   |
| <ul> <li>Auch Teile von Vor- oder Familiennamen sollten nicht verwend</li> </ul> | det werden.                                                                                                    |                   |
| <ul> <li>Generell sollten Sie keine Teile von Wörtern verwenden (mehr</li> </ul> | als drei Buchstaben), die in (deutschen oder englischen) Wörterbüchern zu finden sind.                           |                   |
| Jas Passwort das Sie wählen muss sich nicht von früheren Passwörtern un          | terscheiden.                                                                                                    |                   |
| Jitte wählen Sie daher ein sicheres Passwort und teilen Sie dies niemanden       | n mit. Um Missbrauch frühzeitig erkennen zu können, werden Ihnen stets der letzte Login und ggf. auftretende Fel | Illogins angezeir |

Sie benötigen diese Informationen für den neuerlichen Einstieg ins PH-Online System. (Beim ersten Mal werden Sie automatisiert dorthin geleitet) Ist Ihre Registrierung nicht erfolgreich, erhalten Sie ein Mail mit einem Code, welches Sie bitte umgehend an <u>studienbewerbung@ph-kaernten.ac.at</u> senden. Wir bearbeiten die Fehlermeldung (ev. bereits vorhandene Daten) und kontaktieren Sie möglichst rasch. Bitte haben Sie Verständnis dafür, dass dies bis zu 3 Werktagen dauern kann.

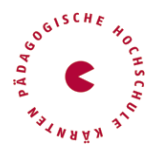

# a.o. Bachelorstudium Inklusive Elemetarpädagogik

### Wenn erforderlich – neuerliche Anmeldung in PHO https://www.ph-online.ac.at/ph-ktn/ee/ui/ca2/app/desktop/#/login

| Protogogische     Annehmeine Ammen                                                                                                    | • Wartung: 03.05.2022, 16:00 - 18:00 DE EN                                                                           |
|----------------------------------------------------------------------------------------------------|----------------------------------------------------------------------------------------------------|
| <ul> <li>Anmelden</li> <li>Willkommen bei PH-Online Kärnten</li> <li>Ste haben schon einen Benutzerzugang an einer Pädagogischen Hochschule (PH) in Österreicht: Verwenden Sie in ihrer dortigen Visitenkarte die Applikation Jmmatrikulation an weiteren PH:</li> <li>Studierende von Fremd-Billungseinrichtnungen des SO-Verbundes erhaiten den PIN über die Studienabteilung.</li> <li>Ste haben noch keinen Account an einer österreichischen PH: Hier an der PH-Kärnten registrieren.</li> <li>Im Anschluss ist noch die Bewerbung für Studium oder Fortbildung erforderlich.</li> <li>Attwierung Ihres jeweiligen Accounts:</li> <li>Steben Sie hier Ihren PIN-Code ein.</li> <li>Geben Sie hier Ihren PIN-Code ein.</li> <li>Geben Sie hier Ihren PIN-Code ein.</li> </ul> | Anmelden<br>hick,agger<br>Anmelden<br>Weiter ohne Anmeldung<br>* Kennwort vergessen?<br>* Anmelden mit Handysignatur |
| © 2022 CAMPUSonline. Alle Rechte vorbehalten.   Impressum   Homepage   Feedback/Helpdesk                                                                                                    |                                                                                                    |

• Nach Aktivierung des Zugangs klicken Sie auf der Startseite im PH-Onlinesystem auf "Meine Bewerbungen".

Das Erstellen des Accounts nimmt einige Zeit in Anspruch – bitte nicht nochmals klicken.

| Pädagogische Hachschule Kärnten                                          | ● Wartung: 03.05.2022, 16:00 - 18:00 Toni Tester ▼ DE EN |
|--------------------------------------------------------------------------|----------------------------------------------------------|
| 😤 Startseite                                                             | ٩                                                        |
| Favoriten                                                                | 1                                                        |
| Sie haben aktuell noch keir<br>Fügen Sie beliebig viele Applikationen zi | ie Favoriten.<br>i den Favoriten hinzu.                  |
| Nur Favoriten anzeige                                                    | n <b>^</b>                                               |
| Alle Applikationen                                                       |                                                          |
| T Filtern nach Applikationstitel                                         | 📰 🔚 Empfehlung -                                         |
| Meine Bewerbungen                                                        |                                                          |
|                                                                          |                                                          |
|                                                                          |                                                          |
|                                                                          |                                                          |
|                                                                          |                                                          |
|                                                                          |                                                          |
| © 2022 CAMPUSonline. Alle Rechte vorbehalten.   Impres                   | aum   Homepage   Feedback/Helpdesk                       |

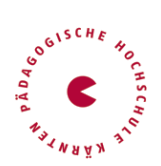

 Wählen Sie das entsprechende Semester und das gewünschte Studium, für welches Sie die Zulassung erhalten haben. (Wintersemester 2024)

| ONLINEBEWERBUNG                                                                               | Hilfe Support                                                                                                    |
|-----------------------------------------------------------------------------------------------|----------------------------------------------------------------------------------------------------|
| • <u>Studienbeginn</u><br><u>Studiengangsauswahl</u><br>Personendaten<br>Korrespondenzadresse | Studienbeginn<br>Bitte wählen Sie hier das Semester für das Sie sich an der Pädagogische Hochschule Kärnten bewerben wollen.<br>Das Bachelorstudium an der Pädagogische Hochschule Kärnten beginnt in der Regel im Wintersemester. |
|                                                                                               | Studienbeginn Wintersemester 2024                                                                                                    |
|                                                                                               | Bitte beachten Sie, dass Sie nur eine Bewerbung pro Studiengang abgeben können.                                                                                                    |
|                                                                                               |                                                                                                    |
|                                                                                               |                                                                                                    |
|                                                                                               |                                                                                                    |
|                                                                                               |                                                                                                    |
| Abbrechen Kontrollansicht                                                                     | Zurück Weiter                                                                                                    |
|                                                                                               |                                                                                                    |

| ONLINEBEWERBUNG                          |                       |                                                                 | <u>Hilfe</u> | Support |
|------------------------------------------|-----------------------|-----------------------------------------------------------------|--------------|---------|
| Studienbeginn                            | 👔 Studiengangsauswahl |                                                                 |              |         |
| <u>Studiengangsauswahl</u> Personendaten | Art des Studiums      | Hochschullehrgang                                               | ~            |         |
| Korrespondenzadresse                     | Studium               | Bitte wählen                                                    | ~            |         |
| Hochschulzugangsberechtigung             |                       | Bitte wählen                                                    |              |         |
|                                          |                       | Außerordentliches Bachelorstudium; Inklusive Elementarpädagogik |              |         |
|                                          |                       |                                                                 |              |         |
|                                          |                       |                                                                 |              |         |
|                                          |                       |                                                                 |              |         |
|                                          |                       |                                                                 |              |         |
|                                          |                       |                                                                 |              |         |
|                                          |                       |                                                                 |              |         |
|                                          |                       |                                                                 |              |         |
|                                          |                       |                                                                 |              |         |
|                                          |                       |                                                                 |              |         |
|                                          |                       |                                                                 |              |         |
| Abbrechen Kontrollansicht                |                       |                                                                 | Zurück       | Weiter  |

Anschließend geben Sie die erforderlichen Daten ein.

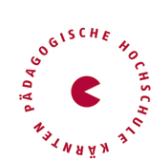

Zum Abschluss laden Sie noch Ihre Dokumente hoch und bestätigen am Ende die Bewerbung.

| Kein Dokument hochgeladen                                                                                                    |                                                                                                    |
|----------------------------------------------------------------------------------------------------|----------------------------------------------------------------------------------------------------|
| lachweis des Abschlusses als Elementarpädagog⁺in                                                                                                    |                                                                                                    |
| Kein Dokument hochgeladen                                                                                                    |                                                                                                    |
| eitungsfunktion in einer elementarpädag. Bildungseinrichtung                                                                                                    |                                                                                                    |
| Kein Dokument hochgeladen                                                                                                    |                                                                                                    |
|                                                                                                    |                                                                                                    |
|                                                                                                    |                                                                                                    |
| li.                                                                                                    |                                                                                                    |
| ijenstnehmernachweis Elementarpädagogik                                                                                                    |                                                                                                    |
| ienstnehmernachweis Elementarpädagogik<br>Kein Dokument hochgeladen                                                                                                    |                                                                                                    |
| iienstnehmernachweis Elementarpädagogik<br>Kein Dokument hochgeladen                                                                                                    |                                                                                                    |
| bienstnehmernachweis Elementarpädagogik Kein Dokument hochgeladen  estätigung Klicken Sie auf "Zurück", um fehlerhafte Angaben zu korrigieren. Setzen Sie den Haken und klicken Sie auf "S elektronisch zu ühermitteln. Nach Klick auf "Senden" sind keine Korrekturen Ihrer Angaben mehr möglich!  Ich versichere, dass die von mir gemachten Angaben der Wahrheit entsprechen und vollständig sind und st intermen Weiterverarbeitung zur Verfügung. Ich bin mir bewusst, dass falsche Angaben zu einem Widerruf v Immatrikulation führen können. Wir weisen Sie darauf hin, dass wir Ihre Daten im Rahmen der gesetzlicher aufbewahren müssen. | enden", um Ihre Bewerbung<br>elle die Daten der PHK zur<br>ron Zulassung und<br>Bestimmungen für ein Jahr |

Sollte Ihre Bewerbung erfolgreich verlaufen, werden Sie über die weiteren Schritte durch unsere Studienabteilung informiert.

Viel Erfolg bei Ihrer Bewerbung!